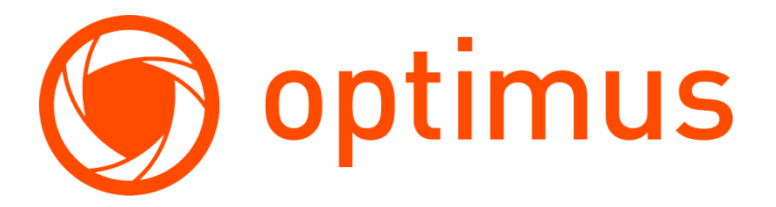

Optimus, надежные системы видеонаблюдения и безопасности

# Инструкция по использованию камер Optimus IP-P Starvis и облачного сервиса IPEYE

Версия 1.0

http://optimus-cctv.ru/ 15.11.2019

# Оглавление

| 1. | Введ | ение. Обновление прошивки камеры Optimus для поддержки нового облачного сервиса | 2   |
|----|------|---------------------------------------------------------------------------------|-----|
| 2. | Реги | страция личного кабинета на сайте IPEYE                                         | 3   |
| 3. | Доб  | авление камеры Optimus в личный кабинет IPEYE                                   | 5   |
|    | a)   | Простой вариант                                                                 | 5   |
|    | b)   | Продвинутый вариант                                                             | 6   |
| 4. | Исп  | ользование облачного сервиса                                                    | 7   |
|    | a)   | Web-портал                                                                      | 7   |
|    | b)   | Мобильные приложения                                                            | .10 |
| 5. | Реш  | ение возникающих вопросов                                                       | .10 |
|    | a)   | Отсутствие звука в видеопотоке                                                  | .10 |
|    | b)   | Отсутствие видеопотока на камерах с кодеком h.265                               | .11 |
|    | c)   | Отсутствие видеопотока после смены пароля на камере                             | .11 |
|    | d)   | Где можно узнать подробное описание всех настроек облачного сервиса             | .11 |

# 1. Введение. Обновление прошивки камеры Optimus для поддержки нового облачного сервиса

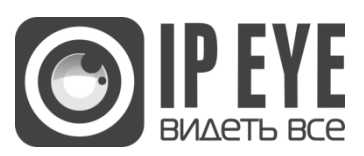

На 15.11.2019г. поддерживаются камеры Optimus серии IP-P Starvis с разрешением 2Мп / ЗМп

Выбираем прошивку с обозначением IPEYE для вашей камеры, согласно разрешению:

| Вверх                                | Имя .расширение   | Размер | Дата изменения      | Скачивания |
|--------------------------------------|-------------------|--------|---------------------|------------|
| Домой                                | 2019-02-21        | папка  | 13.03.2019 17:16:26 |            |
| » Оборудование Optimus               | 2019-03-05        | папка  | 11.04.2019 17:54:30 |            |
| » Прошивки для оборудования О ptimus | 2019-04-28        | папка  | 31.07.2019 11:02:30 |            |
| » IP камеры                          | 🞾 Архивные версии | папка  | 28.05.2019 17:13:37 |            |
| » IP-P Starvis                       |                   |        |                     |            |
| » 2МП                                |                   |        |                     |            |
| 4 папок, 0 файлов, 0 bytes           |                   |        |                     |            |
| 4 папок, 0 файлов, 0 bytes           |                   |        |                     |            |
| 4 папок, 0 файлов, 0 bytes           |                   |        |                     |            |
| 4 папок, 0 файлов, 0 bytes           |                   |        |                     |            |
| 4 папок, 0 файлов, 0 bytes           |                   |        |                     |            |
| 4 папок, 0 файлов, 0 bytes           |                   |        |                     |            |
| 4 папок, 0 файлов, 0 bytes           |                   |        |                     |            |

Производим авторизацию на камере с использованием браузера Internet Explorer не ниже 8 версии, по умолчанию логин и пароль: admin, ip-aдрес: 192.168.1.168

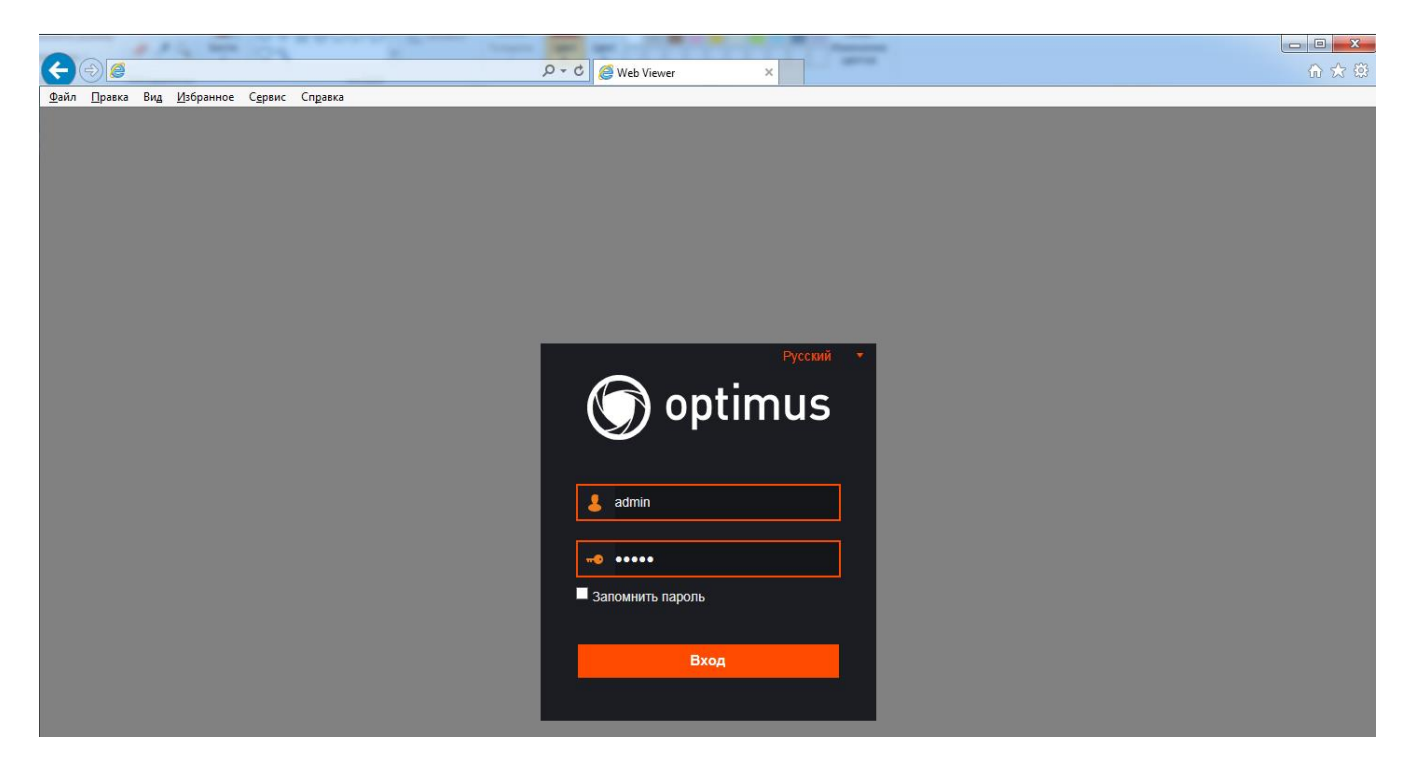

Далее переходим в меню «Настройки – Дополнительно – Обновление ПО», указываем путь до файла прошивки в формате .SW нажатием клавиши «Сканир.», нажимаем клавишу «Старт» для запуска процесса обновления. После обновления камера перезагрузится.

) optimus

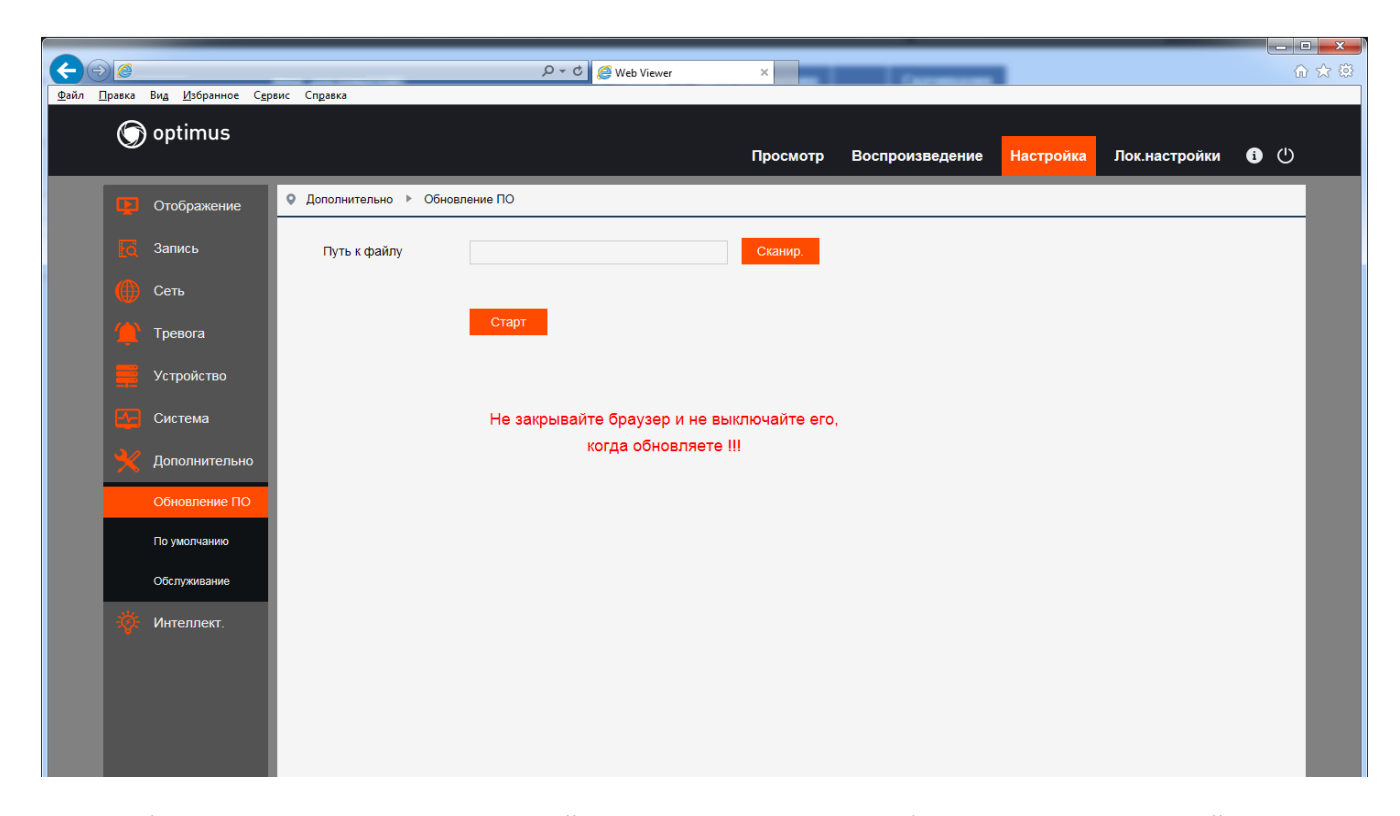

После обновления авторизуемся на нашей камере и включаем службу IPEYE в меню «Настройка – Сеть – RTSP»

| <b>(</b> |     | a. 99%           | 10.00                          | ව - එ 🍯 Web Vi                 | ewer ×         |                 |           |               |             | ■ <mark>×</mark> (\$)<br>} ☆ (\$) |
|----------|-----|------------------|--------------------------------|--------------------------------|----------------|-----------------|-----------|---------------|-------------|-----------------------------------|
| Файл [   | б   | вид Избранное С  | <u>е</u> рвис Сп <u>р</u> авка |                                | Просмотр       | Воспроизведение | Настройка | Лок.настройки | <b>i</b> () |                                   |
|          | P   | Отображение      | ♀ Сеть ► RTSP                  |                                |                |                 |           |               |             |                                   |
|          |     | Запись           | RTSP вкл.                      |                                |                |                 |           |               |             |                                   |
|          | ۲   | Сеть             | RTSP порт<br>Anonymous Logi    | 554 (No username or passv      | vord required) |                 |           |               |             |                                   |
|          |     | Сеть             | IPEYE                          |                                |                |                 |           |               |             |                                   |
|          |     | Видео поток      | Ссылка : rtsp://IF             | nopt/ch01/A                    |                |                 |           |               |             |                                   |
|          |     | эл.почта<br>DDNS | A.U(OCHOBH.NOTO                | к), т(доп.поток), 2(моо.поток) |                |                 |           |               |             |                                   |
|          |     | IP фильтр        | Основить                       | Сохранить                      |                |                 |           |               |             |                                   |
|          |     | RTSP             |                                |                                |                |                 |           |               |             |                                   |
|          |     | FTP              |                                |                                |                |                 |           |               |             |                                   |
|          |     | SNMP             |                                |                                |                |                 |           |               |             |                                   |
|          | (4) | HTTPS            |                                |                                |                |                 |           |               |             |                                   |
|          |     | Тревога          |                                |                                |                |                 |           |               |             |                                   |
|          |     | Систоко          |                                |                                |                |                 |           |               |             |                                   |

## 2. Регистрация личного кабинета на сайте IPEYE

Регистрация личного кабинета производиться один раз, в дальнейшем все камеры просто добавляются в существующий личный кабинет пользователя.

Для регистрации в системе можно использовать:

- 1. Сайт www.ipeye.ru. Именно этот способ будет рассмотрен в настоящем руководстве
- 2. Мобильные приложения «IPEYE», доступные в App Store, либо в «Play Market»

Переходим на сайт для регистрации <u>https://www.ipeye.ru/</u>

Выбираем пункт «Вход», далее пункт «Зарегистрироваться»

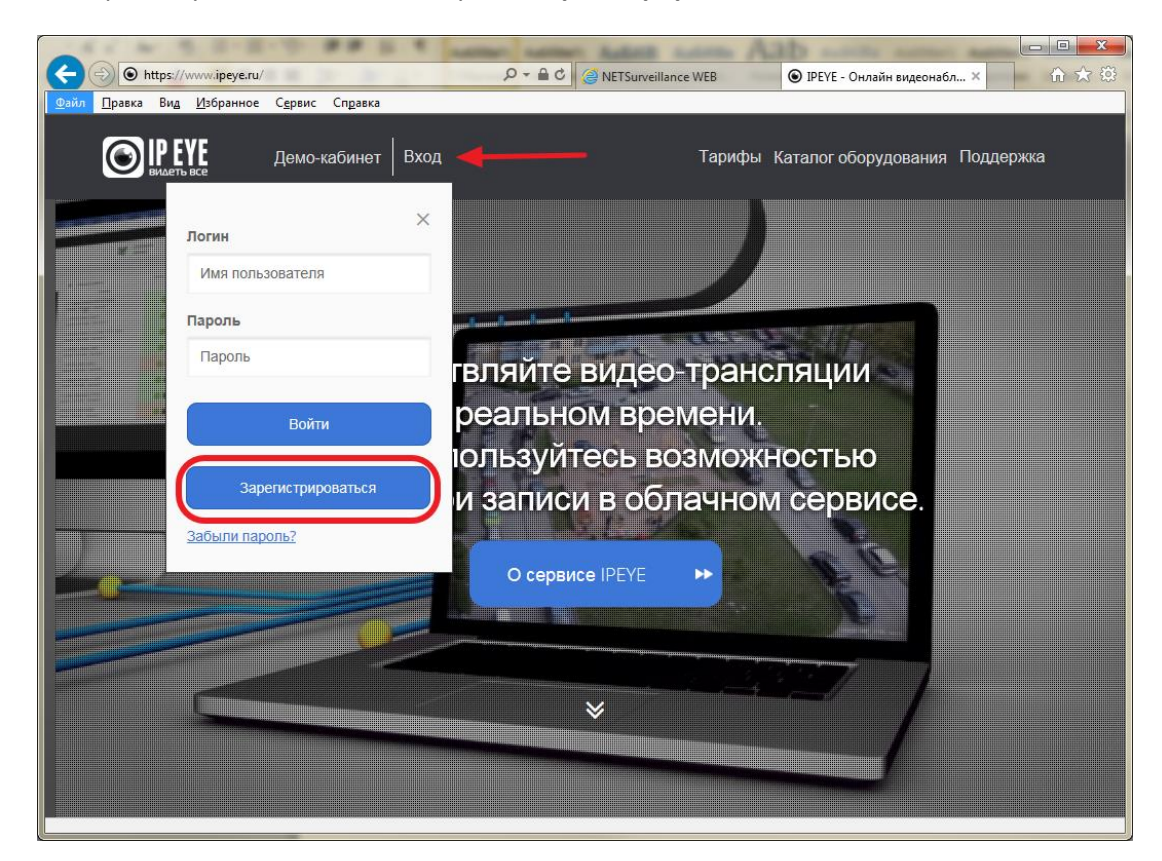

Придумываем имя пользователя, сложный пароль, указываем существующий адрес электронной почты.

| • + ttps://www       | ліреуе.ru/ip Я - В С © IPEYE панель управления × ∩ ☆                               |
|----------------------|------------------------------------------------------------------------------------|
|                      | видеть все<br>Введите данные для регистрации.                                      |
| 4                    | Имя пользователя                                                                   |
| <b>A</b> ,           | Пароль                                                                             |
| <b>A</b>             | Пароль еще раз                                                                     |
|                      | Email адрес                                                                        |
| □ <b>Пр</b><br>< Вер | инимаю условия использования сервиса<br>онуться к форме авторизации Забыли пароль? |
|                      | Готово                                                                             |
|                      |                                                                                    |
|                      |                                                                                    |

# 3. Добавление камеры Optimus в личный кабинет IPEYE

### а) Простой вариант

) optimus

b) Для добавления камеры в личный кабинет сервиса IPEYE переходим по http-запросу «http://ipадрес камеры:8282»

| Камера должна иметь дос | туп в «Интернет» | . В противном слу | /чае web-страница не | е будет доступна |
|-------------------------|------------------|-------------------|----------------------|------------------|
|                         |                  |                   |                      |                  |

| 🔸 🏈 🎯 http://i        | р-адрес :8282/                                     | 5 - Q         | 遵 Web Viewer            | 🩋 Добавление потоков в об | ×      |          |  |
|-----------------------|----------------------------------------------------|---------------|-------------------------|---------------------------|--------|----------|--|
| йл <u>П</u> равка Вид | <u>И</u> збранное С <u>е</u> рвис Сп <u>р</u> авка |               |                         |                           |        |          |  |
|                       |                                                    |               |                         | 6                         |        |          |  |
|                       |                                                    | дооав.        | пение потоко            | в в облако                |        |          |  |
|                       |                                                    | Login Login   | Password                | Password                  | _      |          |  |
|                       |                                                    | $\rightarrow$ |                         |                           |        |          |  |
|                       | CloudID                                            |               | Поток                   |                           | Статус | Облако   |  |
|                       |                                                    |               |                         |                           |        |          |  |
|                       | d3td456a-5c49-4357-8taa-ced50aba7d03/1             |               | rtsp://127.0.0.1:554/ch | 101/0                     | Wait   | Добавить |  |
|                       | dofd4ERa Ea40 40E7 0faa aadE0aba7d00/0             |               | dop://107.0.0.1:554/ab  | 04/4                      | Moit   |          |  |
|                       | usiu450a-5049-4557-81aa-0ed50aba7d03/2             |               | rtsp.//127.0.0.1:554/ch |                           | vvait  | Добавить |  |
|                       |                                                    |               |                         |                           |        |          |  |
|                       |                                                    |               |                         |                           |        |          |  |
|                       |                                                    |               |                         |                           |        |          |  |
|                       |                                                    |               |                         |                           |        |          |  |
|                       |                                                    |               |                         |                           |        |          |  |
|                       |                                                    |               |                         |                           |        |          |  |
|                       |                                                    |               |                         |                           |        |          |  |
|                       |                                                    |               |                         |                           |        |          |  |
|                       |                                                    |               |                         |                           |        |          |  |
|                       |                                                    |               |                         |                           |        |          |  |
|                       |                                                    |               |                         |                           |        |          |  |
|                       |                                                    |               |                         |                           |        |          |  |
|                       |                                                    |               |                         |                           |        |          |  |
|                       |                                                    |               |                         |                           |        |          |  |
|                       |                                                    |               |                         |                           |        |          |  |
|                       |                                                    |               |                         |                           |        |          |  |
|                       |                                                    |               |                         |                           |        |          |  |
|                       |                                                    |               |                         |                           |        |          |  |
|                       |                                                    |               |                         |                           |        |          |  |
|                       |                                                    |               |                         |                           |        |          |  |
|                       |                                                    |               |                         |                           |        |          |  |
|                       |                                                    |               |                         |                           |        |          |  |
|                       |                                                    |               |                         |                           |        |          |  |
|                       |                                                    |               |                         |                           |        |          |  |
|                       |                                                    |               |                         |                           |        |          |  |
|                       |                                                    |               |                         |                           |        |          |  |
|                       |                                                    |               |                         |                           |        |          |  |
|                       |                                                    |               |                         |                           |        |          |  |
|                       |                                                    |               |                         |                           |        |          |  |

В указанных полях на скриншоте указываем логин и пароль от вашего личного кабинета на сервисе IPEYE.RU, после чего нажимаем клавишу «Добавить» на нужном вам потоке. Основной поток указан ключом «0», дополнительный поток ключом «1» в строке «Поток». Например, rtsp-запрос вида «rtsp://127.0.0.1:554/ch01/0» указывается для получения основного потока с камеры.

### с) Продвинутый вариант

optimus

Переходим по http-запросу «http://ip-адрес камеры:8282»

Далее, копируем Cloud ID в буфер обмена, для этого нажать правую клавишу мыши на выделенном тексте выбрать пункт «Копировать».

| <u>Правка</u> Ви <u>д</u> Избранное<br>CloudD<br>d3fd456a<br>d3fd456a | Сдрвис Справка<br>-5с49-4357-8faa-ced50aba7d03/1<br>-5c49-4357-8faa-ced50aba7d03/2 | Добавл<br>Login Login | <b>Тение потоков</b><br><b>Разsword</b> Ра<br><b>Поток</b><br>rtsp://127.0.0.1:554/ch01/<br>rtsp://127.0.0.1:554/ch01/                                           | в облако<br>assword            | Craryc<br>Wait<br>Wait | Облако<br>Добавить<br>Добавить |  |
|-----------------------------------------------------------------------|------------------------------------------------------------------------------------|-----------------------|----------------------------------------------------------------------------------------------------|--------------------------------|------------------------|--------------------------------|--|
| CloudID<br>d3td456a<br>d3td456a                                       | -5c49-4357-8faa-ced50aba7d03/1<br>-5c49-4357-8faa-ced50aba7d03/2                   | Цобавл                | ПОТОКОВ           Разямого         Ра           Поток         rtsp://127.0.0.1:554/ch01/           rtsp://127.0.0.1:554/ch01/         rtsp://127.0.0.1:554/ch01/ | B О́ОЛАКО<br>assword<br>0<br>1 | Статус<br>Wait<br>Wait | Облако<br>Добавить<br>Добавить |  |
| <b>CloudID</b><br>d3fd456a<br>d3fd456a                                | -5c49-4357-8faa-ced50aba7d03/1<br>-5c49-4357-8faa-ced50aba7d03/2                   | Login                 | Password         Password           Поток         rtsp://127.0.0.1:554/ch01/           rtsp://127.0.0.1:554/ch01/                                                | 0 1                            | Craryc<br>Wait<br>Wait | Облако<br>Добавить<br>Добавить |  |
| <b>CloudID</b><br>d3fd456a<br>d3fd456a                                | -5c49-4357-8faa-ced50aba7d03/1<br>-5c49-4357-8faa-ced50aba7d03/2                   |                       | Поток<br>rtsp://127.0.0.1:554/ch01/<br>rtsp://127.0.0.1:554/ch01/                                                                                                | 0                              | Craryc<br>Wait<br>Wait | Облако<br>Добавить<br>Добавить |  |
| d3fd456a                                                              | -5c49-4357-8faa-ced50aba7d03/1<br>-5c49-4357-8faa-ced50aba7d03/2                   |                       | rtsp://127.0.0.1:554/ch01/                                                                                                    | 0                              | Wait<br>Wait           | Добавить                       |  |
| d3fd456a                                                              | -5c49-4357-8faa-ced50aba7d03/2                                                     |                       | rtsp://127.0.0.1:554/ch01/                                                                                                    | 1                              | Wait                   | Добавить                       |  |
|                                                                       |                                                                                    |                       |                                                                                                    |                                |                        |                                |  |
|                                                                       |                                                                                    |                       |                                                                                                    |                                |                        |                                |  |
|                                                                       |                                                                                    |                       |                                                                                                    |                                |                        |                                |  |
|                                                                       |                                                                                    |                       |                                                                                                    |                                |                        |                                |  |
|                                                                       |                                                                                    |                       |                                                                                                    |                                |                        |                                |  |
|                                                                       |                                                                                    |                       |                                                                                                    |                                |                        |                                |  |
|                                                                       |                                                                                    |                       |                                                                                                    |                                |                        |                                |  |
|                                                                       |                                                                                    |                       |                                                                                                    |                                |                        |                                |  |
|                                                                       |                                                                                    |                       |                                                                                                    |                                |                        |                                |  |
|                                                                       |                                                                                    |                       |                                                                                                    |                                |                        |                                |  |
|                                                                       |                                                                                    |                       |                                                                                                    |                                |                        |                                |  |
|                                                                       |                                                                                    |                       |                                                                                                    |                                |                        |                                |  |
|                                                                       |                                                                                    |                       |                                                                                                    |                                |                        |                                |  |
|                                                                       |                                                                                    |                       |                                                                                                    |                                |                        |                                |  |
|                                                                       |                                                                                    |                       |                                                                                                    |                                |                        |                                |  |

| Файл Правка Вид Избранное | Cepsuc Cnpaska                                                                 |
|---------------------------|--------------------------------------------------------------------------------|
|                           | ■ Добавить камеру 0.00 ₽ Пополнить счет 🛔 AntonioD 🚳 Язык интерфейса 🏕 Выход 🔨 |
| видеть все                | Добавление устройства                                                          |
| 希 Главная                 | # Главная > Добавление устройства                                              |
| 🖽 Устройства 🗸 🧃          |                                                                                |
| Список устройств          | • Добавление устройства                                                        |
| Добавить камеру           | Название устройства Камера1                                                    |
| » Добавить по іd          | ID потока de608fa7-36cb-4632-9c74-319dda0d072b/1                               |
| Группы устройств          | Лобавить камеру                                                                |
| 🗰 Мульти-просмотр         | Доссилте латеру                                                                |
| 🛔 Профиль 🛛 🔸             |                                                                                |
| 🛓 Загрузки                |                                                                                |
| і Помощь >                |                                                                                |
| 🗈 Выхол                   | ~                                                                              |

В личном кабинете облачного сервиса выбрать пункт «Устройства» --> «Добавить по ID»

Указать произвольное название камеры, указать ID (вставить из буфера обмена).

В конец строки ID необходимо добавить символы **«/1**» или «**/2**» для указания основного или дополнительного потока камеры.

Примеры:

optimus

d3fd456a-5c49-4357-8faa-ced50aba7d03/1 = основной поток камеры

d3fd456a-5c49-4357-8faa-ced50aba7d03/2 = дополнительный поток камеры

#### 4. Использование облачного сервиса

#### а) Web-портал

Переходим на сайт, входим в личный кабинет - <u>https://www.ipeye.ru/</u>

Список всех добавленных камер можно отобразить в меню «Устройства» --> «Список устройств»

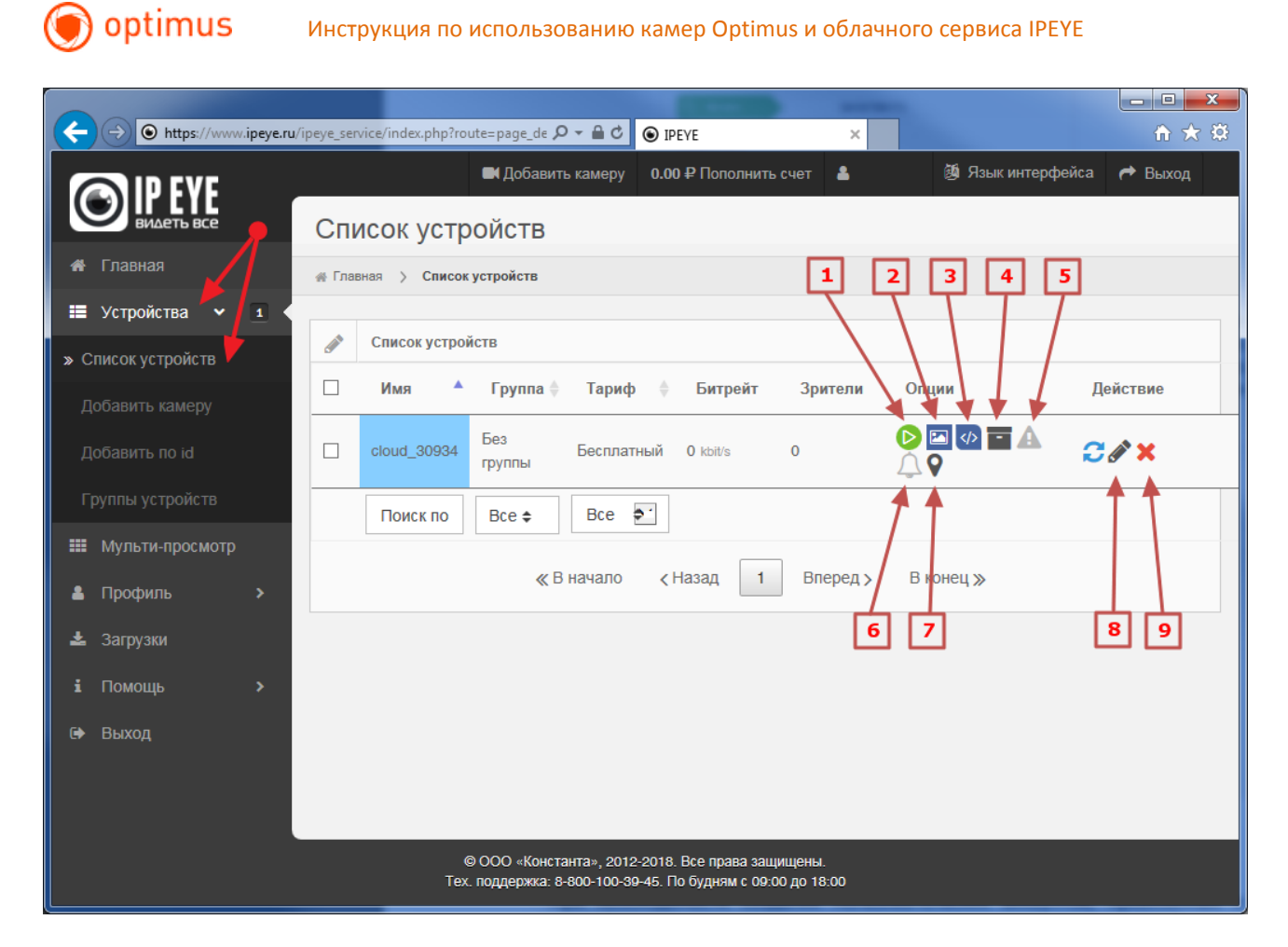

#### Описание пунктов экрана:

- [1] Воспроизведение в реальном времени
- [2] Отображение снимка с камеры
- [3] Отображение кода для вставки на ваш сайт

Код для Вставки на ваш сайт 🛛 👘 🗛 🕯 👘

<iframe src="http://ipeye.ru/ipeye\_service/api/api.php? dev=fznuhZTzZ7tQiLwuIZotQu6XcrsRGK&tupe=rtmp&autoplay=0&logo=1" width="800" height="600" frameBorder="0" seamless="seamless">Ваш браузер не поддерживает фреймы!</iframe>

Чтобы видео с выбранной камеры появилось на Вашем сайте, вставьте код, приведенный выше, в HTML код одной из страниц Вашего сайта.

После вставки кода на страницу сайта, видео будет отображаться на Вашем сайте. Основные параметры внутри кода, которые могут быть изменены:

I autoplay: 0 – воспроизведение видео по нажатию на кнопку «Play», 1 – воспроизведение видео после загрузки страницы.

🛛 logo: 1 – есть, 0 – нет;

🛛 width – ширина в пикселях;

🛛 height – высота в пикселях.

[4] – Архив - при нажатии на эту кнопку будет осуществлен переход на страницу для просмотра архива

[5] – Просмотр тревог

[6] – Настройка чувствительности сигнализации

Внимание!!! Для применения тарифа по детекции движения настоятельно рекомендуется установка на камере типа битрейта Variable Bit Rate (на камере обычно - VBR - переменный битрейт)

[7] – Добавление устройства на web карту

[8] – Редактирование: при нажатии на эту кнопку будет осуществлен переход на страницу редактирования устройства

[9] – Удаление: при нажатии на эту кнопку система вначале предложит подтвердить удаление устройства. При повторном согласии устройство будет полностью удалено из системы.

×

#### b) Мобильные приложения

Для установки, воспользуйтесь ссылками ниже или поиском слова «IPEYE» в магазине приложений Google Play / App Store

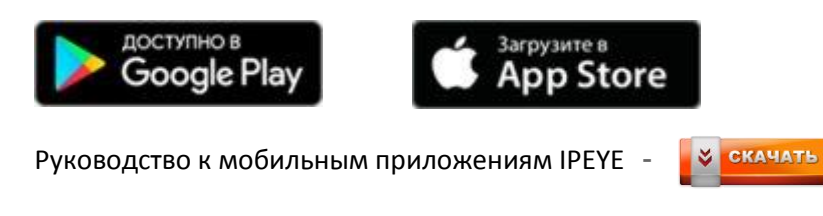

#### 5. Решение возникающих вопросов

#### а) Отсутствие звука в видеопотоке

При отсутствии звука необходимо зайти в настройки камеры на облачном сервисе, на закладке «Настройка потока» включить опцию «Улучшенная поддержка звука»

| ← → ⊙ https://www.ipeye.r               | u/ipeye_service/index.php?route=page | _device_edit&devcode=0ee2 P - 🔒 C 💿 IPEYE       | ×                                      | <u>+</u> ★ ₩                |
|-----------------------------------------|--------------------------------------|-------------------------------------------------|----------------------------------------|-----------------------------|
| <u>Файл</u> Правка Вид <u>И</u> збранно | е С <u>е</u> рвис Сп <u>р</u> авка   |                                                 |                                        |                             |
| EVILETS BCE                             | Редактирование                       | Добавить камеру<br>УСТРОЙСТВА                   | у 0.00₽Пополнить счет 💄 🧐              | Язык интерфейса 🏾 🥐 Выход 🔥 |
| 🖀 Главная                               | Плавная > Список устройств           | > Редактирование устройства - cloud_30934       |                                        |                             |
| Устройства > 1                          | Основные настройки                   | Настройка потока                                |                                        |                             |
| <ul> <li>Профиль</li> </ul>             |                                      |                                                 |                                        |                             |
| 🕹 Загрузки                              | Основной поток                       |                                                 | Дополнительный поток                   |                             |
|                                         | Адрес потока                         | rtsp2://171.25.232.14:5511/de608fa7-            | Адрес потока rtsp://171.25.2           | 232.14:5511/de608fa7-3      |
| 🕞 Выход                                 | Включить звук                        |                                                 | Включить звук 🛛 🗸                      |                             |
|                                         | Улучшенная<br>поддержка звука        | 0 <u>-                                     </u> | Аналитика<br>дополнительного<br>потока |                             |
|                                         |                                      |                                                 |                                        |                             |
|                                         | Общие настройки                      |                                                 | Тревоги                                |                             |
|                                         | Включить PTZ                         | •                                               | Уровень 2.00<br>срабатывания           |                             |
|                                         | Порт РТΖ                             | 80                                              | Автоматическая                         |                             |
|                                         | Альтернативный<br>плеер              | •                                               | настроика<br>сенсора                   |                             |
|                                         |                                      |                                                 | Всплывающие 📕                          |                             |
|                                         |                                      |                                                 |                                        |                             |
|                                         |                                      | Отменить Сохранить                              |                                        | Ý                           |

#### b) Отсутствие видеопотока на камерах

На данный момент облачный сервис поддерживает только кодек Н.264.

Необходимо в настройках камеры переключить кодек с Н.265 на Н.264

| O optimus       |                           |                  |                          |                 |           |               |   |
|-----------------|---------------------------|------------------|--------------------------|-----------------|-----------|---------------|---|
| <u> </u>        |                           |                  | Просмотр                 | Воспроизведение | Настройка | Лок.настройки | 0 |
| 📮 Отображение 🔺 | Сеть • Видео поток        |                  |                          |                 |           |               |   |
| а Запись        |                           |                  | 10708                    |                 |           |               |   |
| 🕕 Сеть          | Разрешение                | 1920x1080        |                          |                 |           |               |   |
| Сеть            | К/сек.                    | 25               | •                        |                 |           |               |   |
| Видео поток     | Тип видеокодека           | H.264            | •                        |                 |           |               |   |
| Эллочта         | Грофили кодека<br>Битрейт | Main Profile     | •<br>•                   |                 |           |               |   |
| DDNS            | Режим битрейта            | Предопределенный | •                        |                 |           |               |   |
| IP фильтр       | Аудио                     | 4096             | <ul> <li>Kbps</li> </ul> |                 |           |               |   |
| RTSP            | I Интервал кадра          | 50               | (1~100)                  |                 |           |               |   |
| FTP             | Обновить Сохр             | ранить           |                          |                 |           |               |   |
| SNMP            |                           |                  |                          |                 |           |               |   |
| HTTPS           |                           |                  |                          |                 |           |               |   |
| ( Тревога       |                           |                  |                          |                 |           |               |   |
| нттря           |                           |                  |                          |                 |           |               |   |

После смены кодека, для восстановления работы облачного сервиса камеру требуется перезагрузить.

#### с) Отсутствие видеопотока после смены пароля на камере

После смены пароля пользователя «admin» на камере, для восстановления работы облачного сервиса камеру требуется перезагрузить.

#### d) Где можно узнать подробное описание всех настроек облачного сервиса

Пожалуйста, обратитесь к подробному описанию:

Руководство к личному кабинету пользователя сервиса IPEYE -

📚 СКАЧАТЬ